# **Ø** VITec

## Attest av leverantörsbetalningar

Lathund Ekonomi

Reviderad: 2025-02-06

Antal sidor. 10

Vitec Fastighet vitec-fastighet.com infofastighet@vitecsoftware.com växel: 090 15 49 00

### Innehållsförteckning

| Attest av leverantörsbetalningar                | . 1 |
|-------------------------------------------------|-----|
| Lathund Ekonomi                                 | . 1 |
| Attest av betalningar                           | .3  |
| Filter                                          | 6   |
| Betalningar för utredning                       | 7   |
| Attest av leverantörsbetalningar, inställningar | 9   |

## Attest av betalningar

Om ditt bolag använder attest av betalningar så behöver en betalning attesteras när den är skapad. Detta krävs för att den ska kunna skrivas till en fil. Betalningar som skrivs till en fil kan vara attesterade i flera omgångar. Systemet har alltså ingen attest av själva filen utan av de enskilda betalningarna.

Om du är kund hos Inyett kan du få eventuella varningar kring dina betalningar i attestläget. Detta för att du ska kunna ta beslut om betalningen ska genomföras eller inte. Läs mer om det <u>här >></u> och <u>här>></u>

För den eller de roller som ska attestera leverantörsbetalningar dyker de upp på attest-kortet. Dvs betalningen hamnar här när den är skapad. Det går alltid att ta bort eller redigera en betalning i detta läge, dvs innan attesten görs. Det är attesten som avgör om betalningen kommer att utföras eller inte. Vår rekommendation till er som brukar låta attesterande chef välja betalningar från betalningsunderlaget som ska betalas är att ni skapar alla betalningar som är möjliga att skapa och så får den attesterande chefen välja och välja bort betalningar i attesten i stället.

Antal i den blå bollen visar hur många betalningar som finns att hantera. Du får inte attestera de betalningar som du har skapat själv. Antal är antal betalningar, även om det är debet-/kredit som tillsammans bildar en betalningsorder. Dvs det skulle kunna stå 3 som antal, men du har bara 1 attest att göra (3 fakturor som tillsammans bildar en betalningsorder och som därmed måste attestera tillsammans)

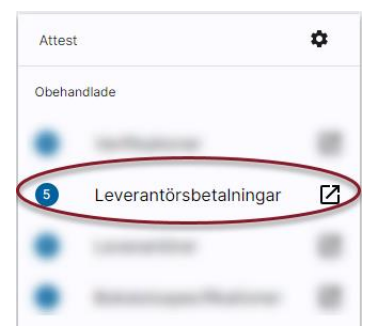

Genom att klicka på raden kommer du in i attest-funktionen

| ≡     | 8         | ← Att       | estera leverantörsbeta      | alningar |                         |                |   |          |                     |           |           |             | <b>⊨</b> ⁰ ( | Vitec Demo     |
|-------|-----------|-------------|-----------------------------|----------|-------------------------|----------------|---|----------|---------------------|-----------|-----------|-------------|--------------|----------------|
| Bolag |           | . /         | Filtrera leverantör<br>Alla | •        | Filtrera belopp<br>Alla | •              |   |          |                     |           |           |             |              |                |
|       | B         | lelopp<br>) |                             |          |                         |                |   |          |                     |           |           |             | Utred        | Attestera      |
| > 🗆   | Alla      | Faktura-IE  |                             |          |                         | Leverantörs-ID | L | ev. namn | Att betala i valuta | Verifikat | Betalsätt | Utskrift på |              | Belopp (summa) |
|       | 1 Vitec E | Bostäder AB |                             |          |                         |                |   |          |                     |           |           |             |              | 165 000,00     |
|       | 2 Vitec   | Fastigheter | AB                          |          |                         |                |   |          |                     |           |           |             |              | 25 000,00      |
|       | 3 Vitec   | H-bostad A  | 3                           |          |                         |                |   |          |                     |           |           |             |              | 50 000,00      |

Det du ser när du kommer in är en rad per bolag som har betalningar som ligger för attest. Du ser bara de bolag som du har rättighet till.

Du kan direkt attestera alla betalningar på bolagsnivå:

#### Klicka i rutan framför enskilda bolag

|    | <b>V</b> 3 | Belopp<br>165 000,00  |            |                 |                       |           |           |             | Utred | Attestera      |
|----|------------|-----------------------|------------|-----------------|-----------------------|-----------|-----------|-------------|-------|----------------|
| >  | Alla       | Faktura-ID            | Leverantör | rs-ID Lev. namr | n Att betala i valuta | Verifikat | Betalsätt | Utskrift på |       | Belopp (summa) |
| >  | 1 Viteo    | Bostäder AB           |            |                 |                       |           |           |             |       | 165 000,00     |
| >  | 2 Vited    | c Fastigheter AB      |            |                 |                       |           |           |             |       | 25 000,00      |
| >  | 3 Viter    | c H-bostad AB         |            |                 |                       |           |           |             |       | 50 000,00      |
|    |            |                       |            |                 |                       |           |           |             |       |                |
| ΕI | ler n      | narkera alla          |            |                 |                       |           |           |             |       |                |
|    | 5          | Belopp<br>240 000 000 |            |                 |                       |           |           |             | Utred | Attestera      |
| >  | V Alla     | Faktura-ID            | Leverantö  | rs-ID Lev. nam  | n Att betala i valuta | Verifikat | Betalsätt | Utskrift på |       | Belopp (summa) |
| >  | 1 Vite     | c Bostäder AB         |            |                 |                       |           |           |             |       | 165 000,00     |
| >  | 🗹 2 Vite   | c Fastigheter AB      |            |                 |                       |           |           |             |       | 25 000,00      |
| >  | ✓ 3 Vite   | ec H-bostad AB        |            |                 |                       |           |           |             |       | 50 000,00      |

l den blå listen ser du hur många betalningar du har markerat för attest, samt det totala beloppet av dessa.

Om du vill titta närmare på vilka betalningar som finns per bolag så kan du expandera informationen:

#### Du kan antingen expandera varje rad för sig

|            | Belopp<br>O                                                      |                |                 |                     |             |           |             | Utred | Attestera     |
|------------|------------------------------------------------------------------|----------------|-----------------|---------------------|-------------|-----------|-------------|-------|---------------|
| > 🗌 Alla   | Faktura-ID                                                       | Leverantörs-ID | Lev. namn       | Att betala i valuta | Verifikat   | Betalsätt | Utskrift på | В     | elopp (summa) |
| O I Viter  | c Bostäder AB                                                    |                |                 |                     |             |           |             |       | 165 000,00    |
|            | 022-12-09                                                        |                |                 |                     |             |           |             |       | 80 000,00     |
| O          | Gemensam betainingsorder med debet- och kreditbetainingar för AB | B Fortum Värme |                 |                     |             |           |             |       | 80 000,00     |
| _          | 123456                                                           | 53072807       | AB Fortum Värme | 100 000,00 SEK      | 202201 I-23 | BG        | Fil         |       | 100 000,00    |
|            | 9123456                                                          | 53072807       | AB Fortum Värme | -20 000,00 SEK      | 202201 I-24 | BG        | Fil         |       | -20 000,00    |
| > 2        | 023-07-03                                                        |                |                 |                     |             |           |             |       | 85 000,00     |
| > 🗌 2 Vite | c Fastigheter AB                                                 |                |                 |                     |             |           |             |       | 25 000,00     |
| > 🗌 3 Vite | c H-bostad AB                                                    |                |                 |                     |             |           |             |       | 50 000,00     |

Eller välja 'Expandera alla' så expanderas alla rader på en gång

|                            | Belopp<br>O                                                      |                |                  |                     |            |           |             | Utred Attester | a     |
|----------------------------|------------------------------------------------------------------|----------------|------------------|---------------------|------------|-----------|-------------|----------------|-------|
|                            | Faktura-ID                                                       | Leverantörs-ID | Lev. namn        | Att betala i valuta | Verifikat  | Betalsätt | Utskrift på | Belopp (sum    | ima)  |
| V I Vite                   | c Bostäder AB                                                    |                |                  |                     |            |           |             | 165 (          | 00,00 |
| 2                          | 022-12-09                                                        |                |                  |                     |            |           |             | 80 (           | 00,00 |
| ~ [                        | Gemensam betalningsorder med debet- och kreditbetalningar för Al | B Fortum Värme |                  |                     |            |           |             | 80 (           | 00,00 |
|                            | 123456                                                           | 53072807       | AB Fortum Värme  | 100 000,00 SEK      | 2022011-23 | BG        | Fil         | 100 (          | 00,00 |
|                            | 9123456                                                          | 53072807       | AB Fortum Värme  | -20 000,00 SEK      | 2022011-24 | BG        | Fil         | -20 (          | 00,00 |
| 2                          | 023-07-03                                                        |                |                  |                     |            |           |             | 85 (           | 00,00 |
| ~ [                        | Betalningar för enskilda fakturor                                |                |                  |                     |            |           |             | 85 (           | 00,00 |
|                            | 112233445566                                                     | 3333333        | Ikea AB          | 85 000,00 SEK       | 2023011-25 | BG        | Fil         | 85 (           | 00,00 |
| V 2 Vite                   | c Fastigheter AB                                                 |                |                  |                     |            |           |             | 25 (           | 00,00 |
| 2                          | 022-11-30                                                        |                |                  |                     |            |           |             | 25 (           | 00,00 |
| ~ [                        | Betalningar för enskilda fakturor                                |                |                  |                     |            |           |             | 25 (           | 00,00 |
|                            | 456789                                                           | 3422599        | Alviks Måleri AB | 25 000,00 SEK       | 2022011-4  | BG        | Fil         | 25 (           | 00,00 |
| <ul> <li>3 Vite</li> </ul> | c H-bostad AB                                                    |                |                  |                     |            |           |             | 50 (           | 00,00 |
| 2                          | 022-11-30                                                        |                |                  |                     |            |           |             | 50 (           | 00,00 |
| ~ [                        | Betalningar för enskilda fakturor                                |                |                  |                     |            |           |             | 50 (           | 00,00 |
|                            | 987987                                                           | 53842212       | EL Firman AB     | 50 000,00 SEK       | 2022011-2  | BG        | Fil         | 50 (           | 00,00 |
|                            |                                                                  |                |                  |                     |            |           |             |                |       |

Under varje bolag ser du en sammanställning per betalningsdatum

| 0<br>Beachbr                     |             |                    |             |           |             | Utred Attestera |
|----------------------------------|-------------|--------------------|-------------|-----------|-------------|-----------------|
| > 🗋 Alla Faktura-ID Leverantörs- | D Lev. namn | Att betala i valut | a Verifikat | Betalsätt | Utskrift på | Belopp (summa)  |
| V I Vitec Bostäder AB            |             |                    |             |           |             | 165 000,00      |
| > 2022-12-09                     |             |                    |             |           |             | 80 000,00       |
| > 2023-07-03                     |             |                    |             |           |             | 85 000,00       |

Du kan markera att du vill attestera alla för ett specifikt datum utan att behöva markera varje faktura för sig

| 2 Belopp<br>80 000,00    |                |           |                     |           |           |             | Utred | Attestera      |
|--------------------------|----------------|-----------|---------------------|-----------|-----------|-------------|-------|----------------|
| > 🗌 Alla Faktura-ID      | Leverantörs-ID | Lev. namn | Att betala i valuta | Verifikat | Betalsätt | Utskrift på |       | Belopp (summa) |
| ✓ ✓ 1 Vitec Bostäder AB  |                |           |                     |           |           |             |       | 165 000,00     |
| > 🔽 2022-12-09           |                |           |                     |           |           |             |       | 80 000,00      |
| > 🔲 2023-07-03           |                |           |                     |           |           |             |       | 85 000,00      |
| > 2 Vitec Fastigheter AB |                |           |                     |           |           |             |       | 25 000,00      |
| > 3 Vitec H-bostad AB    |                |           |                     |           |           |             |       | 50 000,00      |

Du kan också expandera ett datum för att se de olika betalningarna som finns för detta datum

| Attestera      |
|----------------|
| Belopp (summa) |
| 165 000,00     |
| 80 000,00      |
| 80 000,00      |
| 100 000,00     |
| -20 000,00     |
|                |

Här kan du hitta två olika rubriker. En som heter 'Gemensam betalningsorder med debet- och kreditbetalningar för en specifik leverantör' och en som heter 'Betalningar för enskilda fakturor'

| V I Vitec Bostäder AB                                                    |                            |                 |                |             |    |     | 165 000,00 |
|--------------------------------------------------------------------------|----------------------------|-----------------|----------------|-------------|----|-----|------------|
| <ul> <li>2022-12-09</li> </ul>                                           |                            |                 |                |             |    |     | 80 000,00  |
| <ul> <li>Gemensam betalningsorder med debet- och kreditbetaln</li> </ul> | ningar för AB Fortum Värme |                 |                |             |    |     | 80 000,00  |
| 123456                                                                   | 53072807                   | AB Fortum Värme | 100 000,00 SEK | 202201 I-23 | BG | Fil | 100 000,00 |
| 9123456                                                                  | 53072807                   | AB Fortum Värme | -20 000,00 SEK | 2022011-24  | BG | Fil | -20 000,00 |
| ~ 🔲 2023-07-03                                                           |                            |                 |                |             |    |     | 85 000,00  |
| V Betalningar för enskilda fakturor                                      |                            |                 |                |             |    |     | 85 000,00  |
| 112233445566                                                             | 3333333                    | Ikea AB         | 85 000,00 SEK  | 202301 I-25 | BG | Fil | 85 000,00  |

Under 'Gemensam betalningsorder med debet- och kreditbetalningar för en specifik leverantör' hittar du debet och kreditfakturor för en leverantör som har blivit matchade tillsammans till en betalningsorder. Systemet ser till att det aldrig blir några problem hos banken eftersom systemet matchar debet/kredit med rätt förutsättningar redan när betalningen skapas. Dessa betalningar hänger ihop och du kan inte attestera delar av dem utan här är det allt eller inget som gäller. Dvs attesten sker på gruppen av betalningar, dvs själva betalningsordern.

| Markera de Detairingar 301                                                                                                    |                     | 316103 001      | i valj uarenter     | ALLC.      |           |             |                 |
|----------------------------------------------------------------------------------------------------|---------------------|-----------------|---------------------|------------|-----------|-------------|-----------------|
| 2 Belopp<br>80 000,00                                                                                                    |                     |                 |                     |            |           |             | Utred Attestera |
| > 🗌 Alla Faktura-ID                                                                                                    | Leverantörs-ID      | Lev. namn       | Att betala i valuta | Verifikat  | Betalsätt | Utskrift på | Belopp (summa)  |
| V Vitec Bostäder AB                                                                                                    |                     |                 |                     |            |           |             | 165 000,00      |
| √ 🗹 2022-12-09                                                                                                    |                     |                 |                     |            |           |             | 80 000,00       |
| Gemensam betalningsorder med debet- och kreditbetalningar for debet- och kreditbetalningar for debetalningar for debetalningar for debetalningar for debetalningar for debetalningar for debetalningar for debetalningar for debetalningar for debetalningar for debetalningar for debetalningar for d | för AB Fortum Värme |                 |                     |            |           |             | 80 000,00       |
| 123456                                                                                                    | 53072807            | AB Fortum Värme | 100 000,00 SEK      | 2022011-23 | BG        | Fil         | 100 000,00      |
| 9123456                                                                                                    | 53072807            | AB Fortum Värme | -20 000,00 SEK      | 2022011-24 | BG        | Fil         | -20 000,00      |

Markera de betalningar som ska attesteras och välj därefter ATTESTERA

Nu försvinner betalningarna härifrån och är i stället redo för betalfil.

### Filter

Du kan göra ett bolagsurval eller göra filter på en leverantör eller på belopp:

| = #   | ← Atte | stera leverantörsbetalninga | r               |   |
|-------|--------|-----------------------------|-----------------|---|
| Bolag | - /    | Filtrera leverantör<br>Alla | Filtrera belopp | • |

l droplistan för leverantör hittar du alla leverantörer. Du kan skriva in leverantörens namn så markeras den i listen. Välj med Enter.

För belopp väljer du först om du vill se belopp som är lika med, större än eller mindre än. På så sätt kan du tex göra stickprov på stora fakturor.

| Bolag Filtrera leverantör Filtrera belopp | = #   | ← Attes | stera leverantörsbetal      | ningar |                 |   |        |
|-------------------------------------------|-------|---------|-----------------------------|--------|-----------------|---|--------|
|                                           | Bolag | - 1     | Filtrera leverantör<br>Alla | Ŧ      | Filtrera belopp | * | 75 000 |

Filtret aktiveras när du lämnar beloppsrutan.

Alla fakturor som ingår i en grupp som betalas samtidigt visas om en eller flera av fakturorna omfattas av filtret. Det är anledningen till att du kan tex kan se fakturor med lägre eller högre belopp än de du valt att se.

| = 5                       | E 🗄 🗧 Attestera leverantörsbetalningar |                                     |                       |                |                 |                     |             |           |             |                 |
|---------------------------|----------------------------------------|-------------------------------------|-----------------------|----------------|-----------------|---------------------|-------------|-----------|-------------|-----------------|
| Bolag                     | - 1                                    | Filtrera leverantör<br>Alla         | ▼ Filtrera belopp     | Ŧ              | 75 000          |                     |             |           |             |                 |
|                           | Belopp<br>O                            |                                     |                       |                |                 |                     |             |           |             | Utred Attestera |
| > 🗌 Alla                  | Faktura-ID                             |                                     |                       | Leverantörs-ID | Lev. namn       | Att betala i valuta | Verifikat   | Betalsätt | Utskrift på | Belopp (summa)  |
| <ul> <li>I Vit</li> </ul> | ec Bostäder AB                         |                                     |                       |                |                 |                     |             |           |             | 165 000,00      |
| ~ 🗆                       | 2022-12-09                             |                                     |                       |                |                 |                     |             |           |             | 80 000,00       |
| ~                         | Gemensam t                             | oetalningsorder med debet- och kred | ditbetalningar för AB | Fortum Värme   |                 |                     |             |           |             | 80 000,00       |
|                           | 123456                                 |                                     |                       | 53072807       | AB Fortum Värme | 100 000,00 SEK      | 202201 I-23 | BG        | Fil         | 100 000,00      |
|                           | 9123456                                |                                     |                       | 53072807       | AB Fortum Värme | -20 000,00 SEK      | 202201 I-24 | BG        | Fil         | -20 000,00      |
| ~ 🗆                       | 2023-07-03                             |                                     |                       |                |                 |                     |             |           |             | 85 000,00       |
| ~                         | Betainingar f                          | ör enskilda fakturor                |                       |                |                 |                     |             |           |             | 85 000,00       |
|                           | 1122334                                | 45566                               |                       | 3333333        | Ikea AB         | 85 000,00 SEK       | 202301 I-25 | BG        | Fil         | 85 000,00       |

### Betalningar för utredning

Om du har någon faktura som du vill titta närmare på när du har attesterat resten så kan du antingen välja att låta den vara omarkerad när du klickar på ATTEST eller så kan du markera den och klicka på UTRED.

| ■ 1 Belopp<br>85 000,00                                         |                 |                 |                     |            |           |             | Utred | Attestera      |
|-----------------------------------------------------------------|-----------------|-----------------|---------------------|------------|-----------|-------------|-------|----------------|
| > 🗌 Alla Faktura-ID                                             | Leverantörs-ID  | Lev. namn       | Att betala i valuta | Verifikat  | Betalsätt | Utskrift på | E     | 3elopp (summa) |
| ✓ ✓ 1 Vitec Bostäder AB                                         |                 |                 |                     |            |           |             |       | 165 000,00     |
| · 2022-12-09                                                    |                 |                 |                     |            |           |             |       | 80 000,00      |
| V Gemensam betalningsorder med debet- och kreditbetalningar för | AB Fortum Värme |                 |                     |            |           |             |       | 80 000,00      |
| 123456                                                          | 53072807        | AB Fortum Värme | 100 000,00 SEK      | 2022011-23 | BG        | Fil         |       | 100 000,00     |
| 9123456                                                         | 53072807        | AB Fortum Värme | -20 000,00 SEK      | 2022011-24 | BG        | Fil         |       | -20 000,00     |
| 2023-07-03                                                      |                 |                 |                     |            |           |             |       | 85 000,00      |
| V V Betalningar för enskilda fakturor                           |                 |                 |                     |            |           |             |       | 85 000,00      |
| ✓ 112233445566                                                  | 3333333         | Ikea AB         | 85 000,00 SEK       | 2023011-25 | BG        | Fil         |       | 85 000,00      |

Då får du chans att skriva en anteckning om varför du lägger den på utredning. Markerar du många får alla samma anteckning.

| =     | ← At                    | testera leverantör          |                   |                                                          |             |                       |                             |             |     |    |     | Θ | Vitec Demo |
|-------|-------------------------|-----------------------------|-------------------|----------------------------------------------------------|-------------|-----------------------|-----------------------------|-------------|-----|----|-----|---|------------|
|       | . 1                     | Filtrera leverantör<br>Alla | ÷                 | Filtrera belopp                                          | ÷           | 75 000                |                             |             |     |    |     |   |            |
|       |                         |                             |                   |                                                          |             |                       |                             |             |     |    |     |   | Attestera  |
| > 🗆 A | illa Faktura-I          |                             |                   |                                                          |             |                       | Att beta                    |             |     |    |     |   |            |
| 🗸 🔽 1 | Vitec Bostäder Al       | В                           |                   |                                                          |             |                       |                             |             |     |    |     |   |            |
| ~ [   | 2022-12-09              |                             |                   |                                                          |             |                       |                             |             |     |    |     |   | 80 000,00  |
|       | Gemensar                | n betalningsorder med de    | bet- och kreditbe | etalningar för AB F                                      | ortum Värme |                       |                             |             |     |    |     |   | 80 000,00  |
|       | 123456                  |                             |                   |                                                          | 53072807    | Utred leverantörs     | betalning                   |             |     | BG | Fil |   | 100 000,00 |
|       | <b>9123456</b> 53072807 |                             | 53072807          | Behöver kontrollera om vi har tillräckligt mycket pengar |             |                       | 2022011-24                  | BG          | Fil |    |     |   |            |
| ~ 1   | 2023-07-03              |                             |                   |                                                          |             | på kontot eller om de | enna får vänta till nästa v | recka       |     |    |     |   | 85 000,00  |
|       | 🛛 🗹 Betalninga          | r för enskilda fakturor     |                   |                                                          |             |                       |                             |             |     |    |     |   | 85 000,00  |
|       | 11223                   | 3445566                     |                   |                                                          | 3333333     |                       |                             | 108/500     |     | BG | Fil |   | 85 000,00  |
|       |                         |                             |                   |                                                          |             | _                     | Avbr                        | yt Fortsätt |     |    |     |   |            |

Vid fortsätt får du information om hur många betalningar det var som la sig på utredning

#### 1 betalningar har lagts på utredning

Betalningen försvinner från attest-vyn och du hittar den i stället under rubriken 'Under utredning' på attestkortet

| Attest  |                        | ۵ |
|---------|------------------------|---|
| Obehan  | dlade                  |   |
| ٠       |                        |   |
| ٠       |                        |   |
| ٠       |                        |   |
| ٠       | Received and Products  |   |
| Under u | tredning               |   |
|         |                        |   |
| 0       | Leverantörsbetalningar | Ø |

När du väljer att titta på de som ligger under utredning kommer du in i attest-vyn och kan välja att låta dem ligga kvar under utredning eller attestera dem för att de ska vara redo för betalfil.

Du ser också att det finns en anteckning och kan läsa den genom att klicka på ikonen.

| 0                                                     |                   |           |                     |            |           |             | Attestera      |
|-------------------------------------------------------|-------------------|-----------|---------------------|------------|-----------|-------------|----------------|
| > 🗌 Alla Faktura-ID                                   | Leverantörs-ID    | Lev. namn | Att betala i valuta | Verifikat  | Betalsätt | Utskrift på | Belopp (summa) |
| V I Vitec Bostäder AB                                 |                   |           |                     |            |           |             | 85 000,00      |
| ~ 🔲 2023-07-03                                        |                   |           |                     |            |           |             | 85 000,00      |
| <ul> <li>Betalningar för enskilda fakturor</li> </ul> | $\bigcirc$        |           |                     |            |           |             | 85 000,00      |
| 112233445566                                          | 333333            | Ikea AB   | 85 000,00 SEK       | 2023011-25 | BG        | Fil         | 85 000,00      |
|                                                       | $\mathbf{\nabla}$ |           |                     |            |           |             |                |

## Attest av leverantörsbetalningar, inställningar

För att attestera leverantörsbetalningar behöver ni slå på möjligheten samt skapa en (1) attestregel.

Inställningarna görs under kugghjulet på attestkortet:

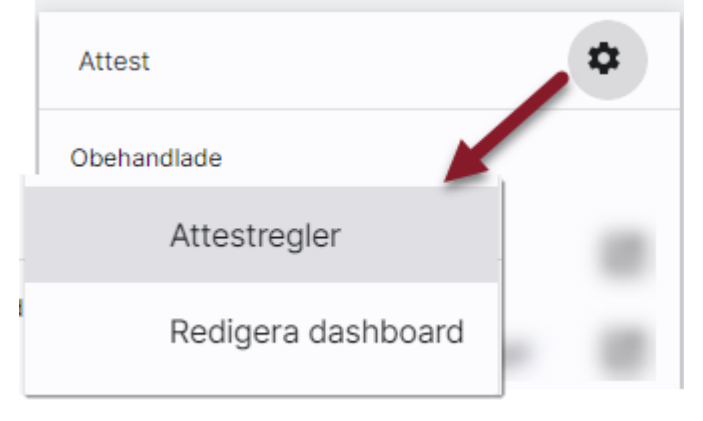

Fäll ut 'Leverantörsbetalningar'. Välj att 'Attestering krävs'. Därefter måste du lägga till en regel för att systemet ska veta vilken eller vilka roller som har attest-rätt.

| ≡ ∎ ← Attestre          | ← Attestregler          |                 |  |  |  |  |
|-------------------------|-------------------------|-----------------|--|--|--|--|
|                         |                         |                 |  |  |  |  |
| Verifikationer          | Verffikationer          | ~               |  |  |  |  |
| Leverantörsbetalningar  | Leverantörsbetalningar  | ^               |  |  |  |  |
| Leverantörer            | Alpestering krävs       |                 |  |  |  |  |
| Bokslutsspecifikationer | Attestregel             | ~               |  |  |  |  |
|                         |                         | Lägg till regel |  |  |  |  |
|                         | Leverantörer            | Ý               |  |  |  |  |
|                         | Bokslutsspecifikationer | ~               |  |  |  |  |

Du behöver inte ge regeln ett namn, men du kan göra det om du vill. Du behöver inte särskilja regeln här eftersom du endast kan ha en (1) regel.

Välj 'Attesteras av roll' och eventuellt bolagsurval. Det går inte att göra flera regler utan allt behöver rymmas inom samma regel. Om du vill att olika personer ska attestera olika bolag så får de tillhöra samma roll (den som ska attestera) men ha olika bolagsrättigheter.

| Leverantörsbetalningar                |       |                      |                    |   | ^             |
|---------------------------------------|-------|----------------------|--------------------|---|---------------|
| Attestarian lužius                    |       |                      |                    |   |               |
| Attestering kravs                     |       |                      |                    |   |               |
| Levbetregel                           |       |                      |                    |   | ^             |
| <sub>Namn</sub><br>levbetregel        |       |                      |                    |   | ÷             |
| Villkor                               |       |                      |                    |   |               |
| Attesteras av roll                    | · +   | är                   | Administratör 🔹    |   |               |
|                                       | eller | är                   | ekonomiassistent + |   |               |
| Bolag                                 | +     | Villkor<br>mellan    | ✓ 1 Q och 5        | ٩ |               |
|                                       | eller | Villkor<br><b>är</b> | <del>~</del> 12    | ٩ |               |
| <b>(</b>                              |       |                      |                    |   |               |
| Ändrad, 6 februari 2025 kl. 14:53 Der | no    |                      |                    |   | Ta bort regel |

Du kan lägga till flera roller som ska attestera. Då krävs att en användare med NÅGON av dessa roller attesterar betalningen, alla kommer inte kunna attestera. När första användaren har attesterat försvinner betalningen från attestfunktionen och går vidare till 'Redo för betalfil'. Det är alltså **antingen** den ena rollen **eller** den andra rollen som krävs, inte två i förening.

Välj att spara regeln när du är klar.

| Verifikationer          | Verifikationer                     |                     |               |   |  | Ý               | L. |
|-------------------------|------------------------------------|---------------------|---------------|---|--|-----------------|----|
| Leverantörsbetalningar  | Leverantörsbetalningar             |                     |               |   |  | ^               | L  |
| Leverantörer            | Attestering krävs                  |                     |               |   |  |                 | L  |
| Bokslutsspecifikationer | Attestregel                        |                     |               |   |  | ^               | L. |
|                         | Namn                               |                     |               |   |  |                 | Ŀ  |
|                         | Villkor                            |                     |               |   |  |                 | h  |
|                         | Attesteras av roll                 | (i) + <sup>ār</sup> | Administratör | * |  |                 |    |
|                         |                                    | <sub>eller</sub> är | Ekonom        | ÷ |  | ĩ               |    |
|                         | •                                  |                     |               |   |  |                 |    |
|                         | Ändrad, 29 september 2023 kl. 15:5 | 8 Vitec Demo        |               |   |  | Ta bort regel   |    |
|                         |                                    |                     |               |   |  | Lägg till regel |    |
|                         |                                    |                     |               |   |  |                 |    |
|                         |                                    |                     |               |   |  | Spara           |    |

Nu kommer inte betalningarna kunna skrivas till en fil innan de är attesterade.